## Step 1:

Visit – www.gadregasparopen.com

Click on participate Now button visible on website menu.

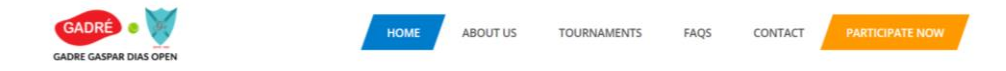

## Step 2: Enter mobile number and click on "Send OTP" button

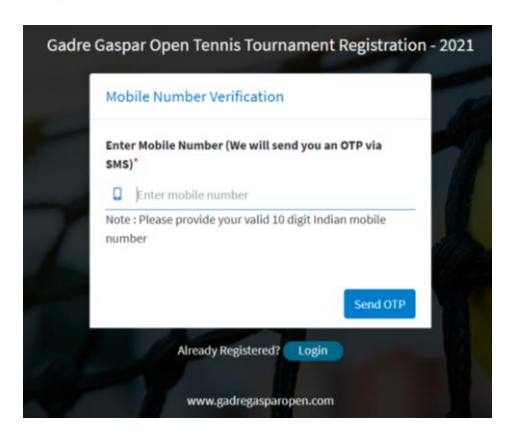

## Step 3: Enter OTP received on your mobile number and click on Verify button

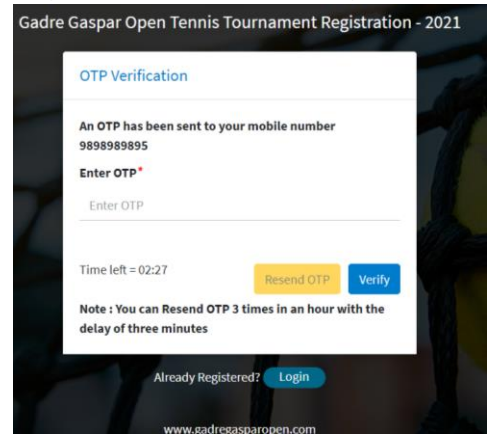

## Step 4: Enter Personal Information and Postal Address details in the registration form.

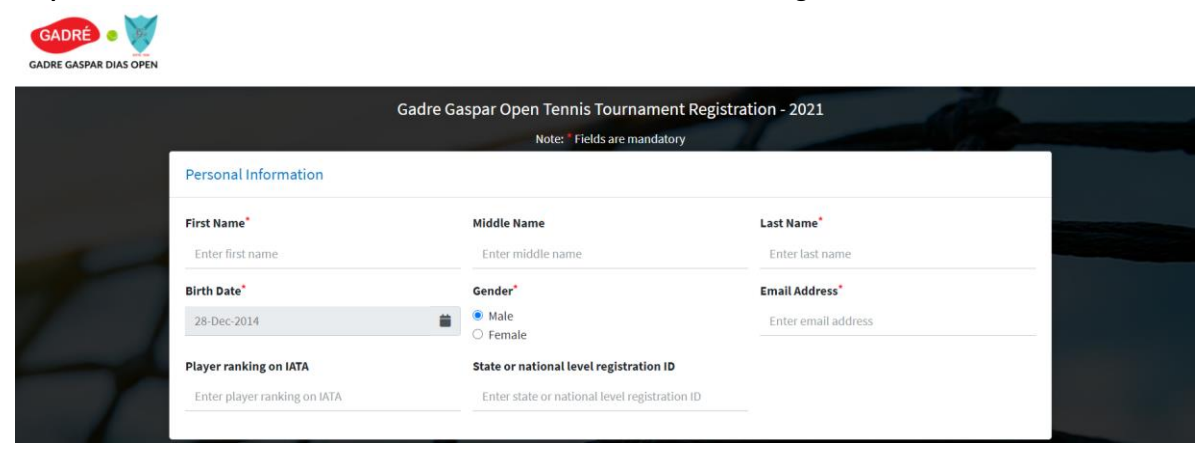

| Postal Address                   |                      |                |          |
|----------------------------------|----------------------|----------------|----------|
| Address Line 1*                  | Address Line 2       | Zip Code*      |          |
| Enter address line 1             | Enter address line 2 | Enter zip code |          |
| City*                            | State*               | Country*       |          |
| Enter city                       | Enter state          | Enter country  |          |
| I accept Rules and Regulations a | nd Privacy Policy    |                |          |
|                                  |                      |                |          |
| Back                             |                      |                | Register |

Step 5: Select check box and Click on Register Button.

| I accept Rules and Regulations and Privacy Policy |          |
|---------------------------------------------------|----------|
| Back                                              | Register |

Step 6: You will see registration success pop up. Click on Ok button.

| Registered successfully! You will receive you through email shortly | ur login credentials |  |
|---------------------------------------------------------------------|----------------------|--|
|                                                                     | ок                   |  |
| State                                                               | Country*             |  |

You must have received registration success email and SMM. Please copy password sent via email / SMM and use it for tournament participation login process